# 醫務行政作業

## 看診資料維護操作說明

備註:內容參考「健保資訊網服務系統」/下載專區/醫務行政作業使用者手冊

一、 點選此作業畫面如下。

系統會依登入的醫事機構代碼,顯示看診資料。

|                      |        |                                                   | 網站地圖    | 虛擬     | 診所腎                                                                                                    | <b>ī小</b> 麗;                                                                                                    | 您好                                                                                                    | 登出 |   |
|----------------------|--------|---------------------------------------------------|---------|--------|----------------------------------------------------------------------------------------------------|----------------------------------------------------------------------------------------------------|----------------------------------------------------------------------------------------------------|----|---|
| ● 我的首頁 > 醫務行政 > 看診資料 |        |                                                   |         |        |                                                                                                    |                                                                                                    |                                                                                                    |    |   |
| 現行作業區 💿 🔗 😡<br>連線資料  | ● 看診   | 資料                                                |         |        |                                                                                                    |                                                                                                    |                                                                                                    |    |   |
| 看診資料                 | *看     | 診年度 102 ✔ (毎年11月開放下個年度維護)                         |         |        |                                                                                                    |                                                                                                    |                                                                                                    |    |   |
| 通訊資料維護               |        |                                                   |         |        |                                                                                                    |                                                                                                    |                                                                                                    |    |   |
|                      |        | 備註                                                |         |        |                                                                                                    |                                                                                                    |                                                                                                    |    |   |
|                      | 固定看診時段 |                                                   |         |        |                                                                                                    |                                                                                                    |                                                                                                    |    |   |
|                      | *看診起日  | 102/11/25                                         | 星期—     | _      | =                                                                                                    | 79                                                                                                    | т                                                                                                    | ×  | н |
|                      | 看診迄日   | 102/12/31 (民國年月日)                                 | 上午。     | -<br>- |                                                                                                    |                                                                                                    |                                                                                                    |    |   |
|                      | 備註:    | 可描述看診時段與急診服務(若有)<br>「如有提供急診服務者,請於備註欄位說明,俾民眾就醫參考」。 | 晚上 🔽    | V      | Image: Second second second | Image: A state of the state of the state | Image: A start of the start of the start |    |   |
|                      |        | 院所自訂休診日期:當日期被點選成黑色,表示該                            | 日爲特休日。  |        |                                                                                                    |                                                                                                    |                                                                                                    |    |   |
|                      |        | <上月 今天<br>十一月 ✓ 2013 ▼                            | 十二月 201 | 3      | 下月>                                                                                                    |                                                                                                    |                                                                                                    |    |   |

|    | Э  |     |    |      |    | 7. | ~  |    |    |      |     |    | ۲H> |
|----|----|-----|----|------|----|----|----|----|----|------|-----|----|-----|
|    | Η  | ├一月 | ¥  | 2013 | *  |    |    |    | += | 二月 2 | 013 |    |     |
| -  |    | Ξ   | 四  | 五    | 六  | 日  |    | =  | Ξ  | 四    | 五   | 六  | 日   |
|    |    |     |    | 1    | 2  | 3  |    |    |    |      |     |    | 1   |
| 4  | 5  | 6   | 7  | 8    | 9  | 10 | 2  | 3  | 4  | 5    | 6   | 7  | 8   |
| 11 | 12 | 13  | 14 | 15   | 16 | 17 | 9  | 10 | 11 | 12   | 13  | 14 | 15  |
| 18 | 19 | 20  | 21 | 22   | 23 | 24 | 16 | 17 | 18 | 19   | 20  | 21 | 22  |
| 25 | 26 | 27  | 28 | 29   | 30 |    | 23 | 24 | 25 | 26   | 27  | 28 | 29  |
|    |    |     |    |      |    |    | 30 | 31 |    |      |     |    |     |

#### (單一科別院所)-範例

長假期看診時段:106年和平紀念日連假(若當天有提供「急診」請勾選;「當天、當時段、提供之門診診療科別」亦請勾選)

| 日期<br>時段 | 科別 | 2/25 | 2/26 | 2/27 | 2/28 |    |
|----------|----|------|------|------|------|----|
| 急診       |    |      |      |      |      |    |
| 上午       |    |      |      |      |      |    |
| 下午       |    |      |      |      |      |    |
| 晚上       |    |      |      |      |      |    |
| 備註       |    |      |      |      |      |    |
|          |    |      |      |      |      | 儲存 |

健保資訊網服務系統/看診資料維護操作說明

#### (兩科別以上的院所)-範例

長假期看診時段:106年和平紀念日連假(若當天有提供「急診」請勾選;「當天、當時段、提供之門診診療科別」亦請勾選)

| 日期<br>時段 | 科別 | 2/25 | 2/26 | 2/27 | 2/28 |    |  |  |  |
|----------|----|------|------|------|------|----|--|--|--|
| 急診       |    |      |      |      |      |    |  |  |  |
| 上午       |    |      |      |      |      |    |  |  |  |
| 下午       |    |      |      |      |      |    |  |  |  |
| 晚上       |    |      |      |      |      |    |  |  |  |
| 備註       |    |      |      |      |      |    |  |  |  |
|          |    |      |      |      |      | 儲存 |  |  |  |

### (兩科別以上的院所按□符號,展開該時段之所有診療科別)-範例

長假期看診時段:106年和平紀念日連假(若當天有提供「急診」請勾選;「當天、當時段、提供之門診診療科別」亦請勾選)

| 日期<br>時段 | 科別  | 2/25 | 2/26 | 2/27 | 2/28 |
|----------|-----|------|------|------|------|
| 急診       |     |      |      |      |      |
|          |     |      |      |      |      |
|          | 內科  |      |      |      |      |
| 上午       | 精神科 |      |      |      |      |
|          | 復健科 |      |      |      |      |
|          |     |      |      |      |      |
|          | 內科  |      |      |      |      |
| 下午       | 精神科 |      |      |      |      |
|          | 復健科 |      |      |      |      |
|          |     |      |      |      |      |
|          | 內科  |      |      |      |      |
| 晚上       | 精神科 |      |      |      |      |
|          | 復健科 |      |      |      |      |
| 備註       |     |      |      |      |      |
|          |     |      |      |      |      |

(一) 欲維護看診資料資料時

新增資料:輸入看診年度等必要欄位。(必要欄位請參考畫面中之紅色
 \*標籤)後,按儲存鍵,將資料寫入資料庫。

- 更正資料:修改看診年度等欲修改的欄位後,按儲存鍵,將資料寫 入資料庫。
- 刪除資料:將特休月份之資料清除後按儲存 鍵,將該特休月份資料從 資料庫刪除。
- 4. 離開:按「我的首頁」,即可結束本作業製作業清單。
- 5. 新增看診資料補充說明如下:
  - (1) 看診資料維護包括:
    \*固定看診時段維護:

-若有更改請即時維護,只能維護當月至次月的看診時段;若欲 修正看診時段,應修改「看診起日」及「看診時段」後,按儲 存鍵,系統則紀錄異動日期及內容。

-每年<u>12</u>月起開放維護次年度固定看診時段。

- \*長假期看診時段:長假期開始前 30 天(健保署視需要調整天數), 呈現維護畫面,長假期結束後維護畫面消失。
- \*特定休診日期:當日期被點選成黑色,表示該日為特休日,若為 正常之假日(週六、週日)不需點選。
- \*上述三種作業,俟需要分別維護,待全部輸入完畢後可一次按 儲存鍵,系統會自動存入各自資料庫。
- \*上次登錄日期及上次登錄者代號查詢欄位,呈現每月最後一筆 異動日期資料,共12筆,供院所檢視登錄情形之參考。
- (2) 看診資料限制在>=系統年度、特休資料限制在>=系統年月。
- (3) 看診備註備註不可超過 80 個字(位元),且中文字必須是 Big 5 碼,不可有難字。

\*如有提供急診服務者,請於看診備註欄位說明,俾民眾就醫參考。

(4) 特休資料:可維護登錄當月起至當年度 12 月底止之資料;每次 顯示二個月,當滑鼠按後二月時,則自動由目前最大月+2 個月, 但不可超過迄月,同理,當滑鼠按前二月時,則自動由目前最小 月-2 個月,但不可超過起月。

- (5) 長假期看診(含診療科別)時段:若節日期間有任何一個(含)以上時段開業看診,則必須輸入,輸入方式如下:。
  - \*納入長假期看診之診療科別有家醫科、內科、外科、兒科、婦產 科、骨科、神經外科、泌尿科、耳鼻喉科、眼科、皮膚科、神經 科、精神科、復健科、整形外科、牙科、中醫科。
  - \*特約院所若未設置診療科別或僅設置一個診療科別,則不顯示診 療科別,維護方式同『固定看診時段』。
  - \*特約院所若未設置診療科別,則在全球資訊網上西醫顯示不分 科、中醫顯示中醫科、牙醫顯示牙科。
  - \*當上午、中午、晚上等三個時段間有出現ⅠⅠ,表示該院所設置多個診療科別,請按Ⅰ符號,展開該時段之所有診療科別,並將需看診之科別打勾,可以複選多個診療科別。
  - \*長假期看診期間,若當天有提供「急診」請必須勾選。